## 如何啟用遠端操控服務

1.請下載 TeamViewer(免費,透過網際網路進行遠端存取及支援的全方位解決方案) http://www.teamviewer.com/zhtw/download/index.aspx

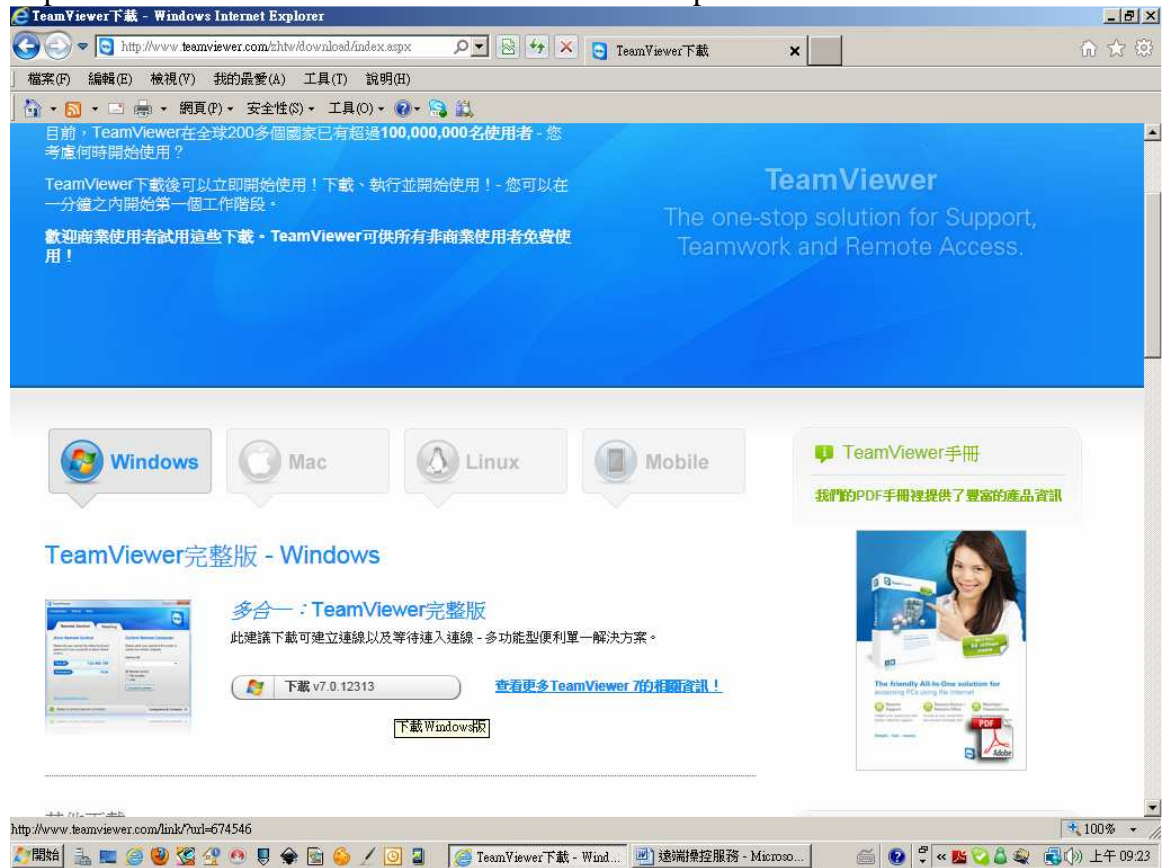

2.執行下載後的檔案 TeamViewer\_Setup.exe

| 🤤 Team¥iewer 7 安裝                                          |                                    | _ 🗆 🗵      |
|------------------------------------------------------------|------------------------------------|------------|
| 教迎使用TeamViewer<br>遠端支援、存取自己專屬的電腦、會議、簡報                     |                                    |            |
| 選擇您稍後是否要遠端存取這台電腦。                                          |                                    |            |
| ○ 安装                                                       | TeamViewer會安裝於這台電腦。                |            |
| ● 執行                                                       | 不需安裝即可執行TeamViewer。<br>不需要系統管理員權限。 |            |
| ■ 顯示進階設定<br>TeamViewer ——————————————————————————————————— |                                    | 7.0.12313  |
|                                                            | 下一步创                               | [) > 取消(C) |

請選擇執行(無需安裝),再進入下一步

| 🗧 TeamViewer 7 安裝                                                                                                    |                                                                             |
|----------------------------------------------------------------------------------------------------|-----------------------------------------------------------------------------|
| <b>授權同意書</b><br>安裝TeamViewer7之前諸先閱讀授權條款。                                                                             | <u></u>                                                                     |
| 按Page Down键即可閱讀其他的同意書內容。                                                                                             |                                                                             |
| TEAMVIEWER® END-USER LICENSE AGREEM                                                                                  | 1ENT                                                                        |
| PLEASE CAREFULLY REVIEW THE FOLLOWIN<br>THIS END USER LICENSE AGREEMENT ("EUL<br>BINDING CONTRACT BETWEEN YOU AND TE | IG TERMS AND CONDITIONS OF<br>A"). THIS EULA IS A LEGALLY<br>AMVIEWER GMBH. |
| BY CLICKING 'I ACCEPT' OR DOWNLOAD<br>SOFTWARE, YOU ARE CONSENTING TO ALL O                                          | ING, OR OTHER WISE USING THE<br>DF THE TERMS AND CONDITIONS -               |
| 如果您接受同意書條款,請按一下「下一步」#<br>裝TeamViewer7。                                                                               | 繼續進行。您必須接受同意書,才能安<br>                                                       |
| ▶ 我接受 ] 授權協議 ] 中的條款(A)                                                                                               |                                                                             |
| TeamViewer                                                                                                    |                                                                             |
| <.                                                                                                    | 上一步 ① 下一步 ① > 取消 〇                                                          |
| ]選 "我接受「授權協議」中的條款(A                                                                                                  | )" ,再進入下一步                                                                  |
| <b>Team</b> ¥iewer                                                                                                   |                                                                             |
| 連線 其他 說明 意見                                                                                                    |                                                                             |
| 免費授權(僅限非商業用途) - Windows 使用者                                                                                          | (**)                                                                        |
| <b>遠端控制</b> 會議                                                                                                    |                                                                             |
| 允許遠端控制                                                                                                    | 控制遠端電腦                                                                      |
| 如果您允許遠端控制,請將下列ID及密碼<br>告訴您的夥伴。                                                                                       | 請輸入您的夥伴ID以控制遠端電腦。                                                           |
|                                                                                                    | 夥伴ID                                                                        |
| 参的ID 297 862 191                                                                                                    |                                                                             |
| <b>25</b>                                                                                                    | <ul> <li>● 遠端控制</li> <li>○ 檔案傳輸</li> </ul>                                  |
|                                                                                                    | 與夥伴連線                                                                       |
|                                                                                                    |                                                                             |
|                                                                                                    |                                                                             |

3.將上圖中電腦的 ID、密碼 以 Email 通知 camel.alarm@msa.hinet.net,本公司就可以 遠端操控貴校的電腦(在未連入電腦前,請勿結束此程式或關閉電腦)

禾金電腦 敬上